## 【Zoom】スマートフォンへのインストール方法

スマートフォンに Zoom をインストールするためには、各 OS のアプリ提供プラットフォームを利用します。i Phone の場合は iOS のため「App Store」、Android スマホの場合は「Google Play」です。

## 〈iPhone にインストールする方法〉

「App Store」を起動。(iPhone には標準で搭載されています。ホーム画面にアイコンがあります。) ↓

「zoom」と入力。 ↓

右の写真の「ZOOM Cloud Meetings」というアプリが該当のアプリ。 ↓

「入手」をタップし、インストールする。

## 〈Android にインストールする方法〉

「Google Play」を起動。 ↓

「zoom」と入力。 ↓

右の写真の「ZOOM Cloud Meetings」というアプリが該当のアプリ。 ↓

「インストール」をタップし、インストールする。

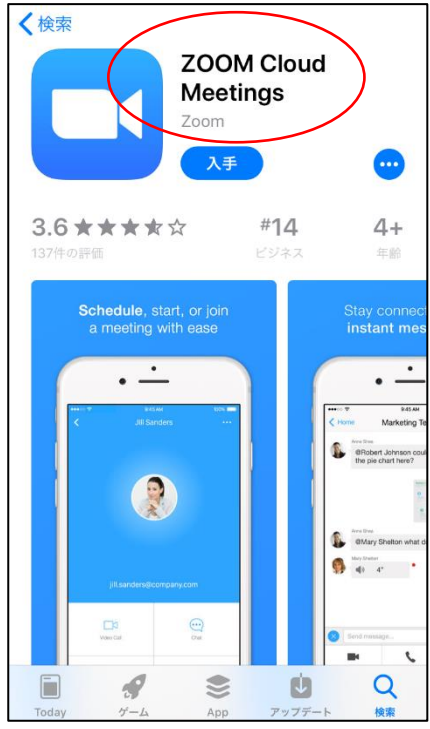

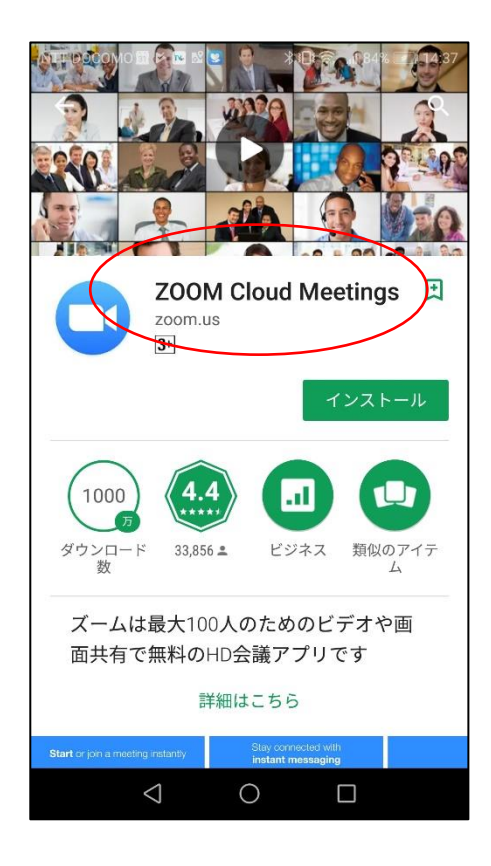

## Zoom アプリでの参加方法 ※サインアップ・サインインの必要は無し。

〈iPhone の場合〉

1. Zoom アプリを開く。

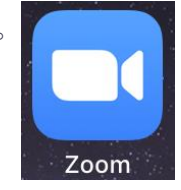

2. アプリ下部にある「ミーティングに参加」をタップする。

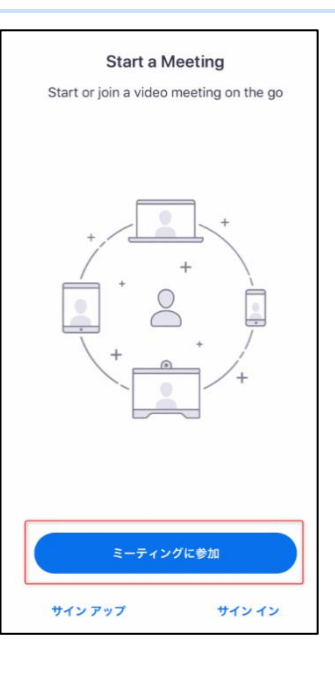

- 3.「ミーティング ID」を入力する
- 4.「iPhone」の名前をご自身の氏名に直す。
- 5.「参加」をタップする。

| キャンセル ミー                 | ーティングに参加                               | する                  |
|--------------------------|----------------------------------------|---------------------|
|                          | ミーティング ID                              | ~                   |
|                          | 会議室名で参加                                |                     |
|                          | iPhone                                 |                     |
| [参加] をクリックす<br>シーステートメント | ると、当社のサ <mark>ービス</mark><br>に同意したことになり | 利用規約とプライバ<br>ます     |
|                          | 参加                                     |                     |
| 招待リンクを受け取<br>ップしてミーティン   | っている場合は、その<br>グに参加します                  | リンクをもう一度タ           |
| 参加オプション                  |                                        |                     |
| オーディオに接続                 | 売しない                                   |                     |
| 1                        | 2<br>^BC                               | 3<br>DEF            |
| 4                        | 5<br>JKL                               | 6<br><sup>MNO</sup> |
| 7<br>PORS                | 8<br>TUV                               | 9<br>wxyz           |
|                          | 0                                      | $\otimes$           |

6.「ミーティング パスワード」を入力する。

7.ホストがミーティングを開始するまで、そのまま待機する。
※「Zoom は通知を送信します。よろしいですか?」という
通知がある場合、「許可」してください。

※「マイクの許可」「カメラの許可」を求められた場合、 第1部は使用しないので「OFF」にしてください。

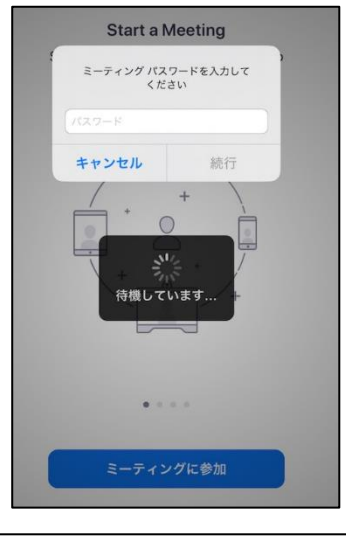

| さい。               |  |  |
|-------------------|--|--|
| 開始: 3:00 PM       |  |  |
| D Zoom ミーティング     |  |  |
| コンピューターのオーディオをテスト |  |  |

〈Android の場合〉

1. Zoom アプリを開く。

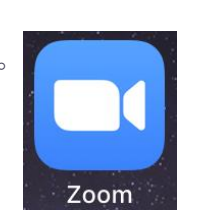

2. アプリ下部にある「ミーティングに参加」をタップする。

- 3.「ミーティング ID」を入力する
- 4. 名前をご自身の氏名に直す。
- 5.「ミーティングに参加」をタップする。

6.「ミーティング パスワード」を入力する。

7.ホストがミーティングを開始するまで、そのまま待機する。
※「ズームへのアクセスを許可してください」という 通知がある場合、「了解」してください。
※「マイクの許可」「カメラの許可」を求められた場合、 第1部は使用しないので「OFF」にしてください。

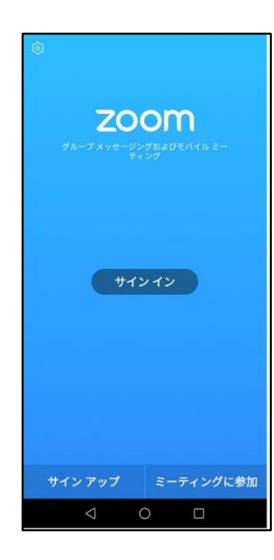

| 825 981 180<br><b>会理をたちか</b><br><b>P20 lite</b><br><b>ミーディングに参加</b><br>E時リンクを受け取っている場体は、そのリンクをタップし<br>でキーディングに |
|----------------------------------------------------------------------------------------------------|
| 会議室をで参加<br>P20 like<br><u> ミーティングに参加</u><br>肝時リンクを取り取っている時に、そのリンクをタップし<br>てミーティングに参加します。                       |
| P20 lite<br>ミーティングに参加<br>招待リンクを受け扱っている場合は、そのリンクをタップし<br>てミーティングに参加します。                                         |
| ミーティングに参加<br>招待リンクを受け取っている場合は、そのリンクをタップし<br>てミーディングに参加します。                                                     |
| 招待リンクを受け取っている場合は、そのリンクをタップし<br>てミーティングに参加します。                                                                  |
|                                                                                                    |
| 参加オプション                                                                                                    |
|                                                                                                    |
| ENACTAGE 1163 0                                                                                                |
|                                                                                                    |
|                                                                                                    |
|                                                                                                    |
| 1 2 3 4 5 6 7 8 9 0                                                                                            |
| @ # % & * + - = [ ]                                                                                            |
| + / ( ) : ; ! ? 🛙                                                                                              |
| A1 \$\$, @ . \$ 3                                                                                              |
|                                                                                                    |
|                                                                                                    |
| ミーティングパスワードを入力してください ×                                                                                         |
| ミーティングパスワードを入力して                                                                                               |
| ください                                                                                                    |
| 、<br>ミーティングバスワード・<br>******                                                                                    |
|                                                                                                    |
|                                                                                                    |
|                                                                                                    |
|                                                                                                    |
| ミーティングに参加 キャンセル                                                                                                |
|                                                                                                    |

| 0 | ホストがこのミーティングを開始するのをお待ちくだ<br>さい。 |
|---|---------------------------------|
|   | 開始: 3:00 PM                     |
|   | D Zoom ミーティング                   |
|   | コンピューターのオーディオをテスト               |